สิ่งที่ส่งมาด้วย 2

## แบบ 56-1 One Report ประจำปี 2567 ในรูปแบบอิเล็กทรอนิกส์ผ่านรหัสคิวอาร์ (QR Code)

ตลาดหลักทรัพย์แห่งประเทศไทย โดยบริษัทศูนย์รับฝากหลักทรัพย์ (ประเทศไทย) จำกัด ในฐานะนายทะเบียน หลักทรัพย์ได้พัฒนาระบบเพื่อให้บริษัทจดทะเบียนในตลาดหลักทรัพย์ฯ ส่งเอกสารการประชุมผู้ถือหุ้น และรายงานประจำปีใน รูปแบบอิเล็กทรอนิกส์ผ่านรหัสคิวอาร์ (QR Code) ให้ผู้ถือหุ้นสามารถเรียกดูข้อมูลได้อย่างสะดวกและรวดเร็ว

ผู้ถือหุ้นสามารถดาวน์โหลดข้อมูลผ่าน QR Code (รายละเอียดปรากฏตาม**สิ่งที่ส่งมาด้วย 2**) ตามขั้นตอนต่อไปนี้

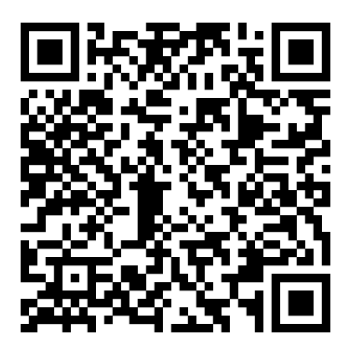

## <u>สำหรับระบบปฏิบัติการ iOS</u>

1. เปิดกล้อง (Camera) ในโทรศัพท์เคลื่อนที่ หรือ IPad

2. แสกน (หันกล้องถ่ายรูปบนมือถือส่องไป ที่ QR Code)

 หน้าจอจะมีข้อความแจ้งเตือน (Notification) ขึ้นมาด้านบน ให้กดที่ข้อความนั้น เพื่อดูข้อมูลประกอบการประชุม หมายเหตุ : กรณีที่ไม่มีข้อความ (Notification) บนโทรศัพท์เคลื่อนที่ ผู้ถือหุ้นสามารถสแกน QR Code จากแอปพลิเคชัน (Application) อื่น ๆ เช่น QR CODE READER, Facebook และ Line เป็นต้น

## <u>สำหรับระบบปฏิบัติการ Android</u>

1. เปิดแอปพลิเคชัน QR CODE READER, Facebook หรือ Line

<u>ขั้นตอนการสแกน QR Code ผ่าน Line</u>

เข้าไปใน Line แล้วเลือก Add friend (เพิ่มเพื่อน) — เลือก QR Code — สแกน QR Code

2. สแกน QR Code เพื่อดูข้อมูลเอกสารประกอบการประชุม

ในกรณีที่ผู้ถือหุ้นไม่สะดวกในการดาวน์โหลดเอกสารประกอบการประชุมสามัญผู้ถือหุ้นประจำปี 2568 โดยใช้รหัสคิว อาร์ (QR Code) ท่านสามารถดาวน์โหลดเอกสารดังกล่าว ได้จากเว็บไซต์ของบริษัท <u>www.sahakol.com</u> อีกช่องทางหนึ่งด้วย หากมีข้อสงสัยโปรดติดต่อ: ฝ่ายนักลงทุนสัมพันธ์ โทรศัพท์ 02-9410888 ต่อ 66